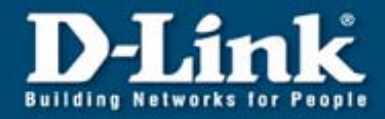

## DVG-2001S

# Kurzinstallationsanleitung

Voraussetzung ist:

- eine DSL-Flatrate bei einem Internet-Provider
- bei PPTP Zugangsart ein Router
- bei PPPoE ein DSL-Modem für die Nutzung des DVG-2001S

| Punkt 1 (Netzwerkverbindung)           | 2 -   |
|----------------------------------------|-------|
| Punkt 2 (Log In)                       | 2 -   |
| Punkt 3 (Setup Wizard)                 | - 4 - |
| Punkt 4 (Wizard - Kennwort Änderung)   | 4 -   |
| Punkt 5 (Internetverbindung)           | 5 -   |
| Konfiguration mit einem Router         | 6 -   |
| Punkt 5a (Dynamic IP Adress)           | 6 -   |
| Punkt 5b (Wizard-Zugangsart Static IP) | 7 -   |
| Konfiguration mit einem DSL-Modem      | - 8 - |
| Punkt 5c (Wizard-Zugangsart PPPoE)     | - 8 - |
| Punkt 6 (Wizard-VOIP-Settings)         | 9 -   |
| Punkt 7 (Hinweis)                      | 10 -  |
| Konfiguration des P2P                  | 11 -  |
| Factory Reset                          | 11 -  |
|                                        |       |

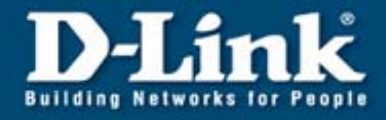

#### Punkt 1 (Netzwerkverbindung)

Bitte verbinden Sie sich direkt mit dem DVG-2001S (über ein Netzwerkkabel vom PC zum DVG-2001S). Vergeben Sie an Ihren Rechner die IP-Adresse 10.1.1.10 und Subnetzmaske 255.0.0.0.

Wenn Sie das Gerät direkt an Ihren Router anschließen, wird die VOIP-Box eine IP-Adresse per DHCP anfordern, welche über die DHCP-Client Liste ermittelt werden muss.

#### Punkt 2 (Log In)

Rufen Sie die Standard IP-Adresse des DVG-2001S (10.1.1.1) in Ihrem Internetbrowser auf.

|                       | E E                |
|-----------------------|--------------------|
| DVG-20015             |                    |
| <u>B</u> enutzername: | 🖸 admin 🛛 💌        |
| <u>K</u> ennwort:     | ••••               |
|                       | Kennwort speichern |
|                       | OK Abbrechen       |

Geben Sie die Benutzerdaten ein: Benutzername: admin Kennwort: admin

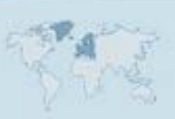

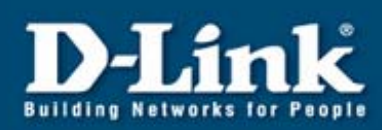

| D-Link<br>Building Networks for People |                                                                                                    |                                                                                                    | DVG-2<br>VolP Term                                                                                                    | 2001S<br>ninal Adapte                                                                                        | er                                                                              |
|----------------------------------------|----------------------------------------------------------------------------------------------------|----------------------------------------------------------------------------------------------------|----------------------------------------------------------------------------------------------------|----------------------------------------------------------------------------------------------------|---------------------------------------------------------------------------------|
| Wizard                                 | Home<br>Setup Wizard<br>The DVG-2001:<br>networking an<br>configure the I<br>ADSL/Cable M<br>you to have In<br>by step to cont | Advanced<br>S is a Broadband Vi<br>d small business ne<br>DVG-2001S to conne<br>odem, Router, Swit<br>ternet access within<br>figure the DVG-2001 | VoIP Term<br>Tools<br>DIP Terminal Ad<br>tworking. The sect to your Intern<br>chetc The DA<br>minutes. Pleas<br>S.<br>Run Wizard | aptor ideal for hor<br>etup wizard will g<br>ret access device.d<br>/G-2001S's easy se<br>e follow the setup | er<br>Help<br>ne<br>uide you to<br>ex:<br>tup will allow<br>wizard step<br>Help |
|                                        |                                                                                                    |                                                                                                    |                                                                                                    |                                                                                                    |                                                                                 |

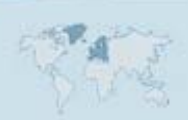

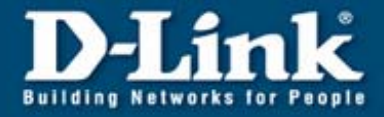

#### Punkt 3 (Setup Wizard)

Rufen Sie im Hauptmenu den Wizard auf, indem Sie auf "Run Wizard" klicken. Es erscheint folgendes Fenster mit einer Übersicht des Wizard. Klicken Sie auf Next.

| D-Link<br>Building Networks for People DVG-2001S Setup Wizard                                                                      | ė    |      |
|----------------------------------------------------------------------------------------------------|------|------|
| Welcome to the DVG-2001S Setup Wizard. The Wizard will guide you through these four quick steps. Begin by clicking on <b>Next.</b> |      |      |
| Step 1. Set your new password                                                                                                    |      |      |
| Step 2. Set Internet connection                                                                                                    |      |      |
| Step 3. Set Options of Internet connection you choosed                                                                             |      |      |
| Step 4. Setup ∀oip Settings                                                                                                    |      |      |
| Step 5.Restart                                                                                                    |      |      |
|                                                                                                    | 0    | a    |
|                                                                                                    | 0    | -    |
|                                                                                                    | Next | Exit |

### Punkt 4 (Wizard - Kennwort Änderung)

Bitte ändern Sie das Standardkennwort um (bei einer PPPoE Konfiguration ist es dringend anzuraten). Klicken Sie auf Next wenn das Passwort beibehalten werden soll (admin).

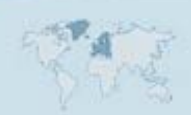

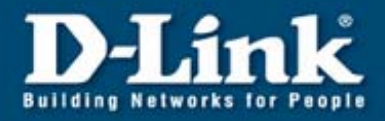

| D-Link<br>Building Networks for People                                 | DVG-2001                     | S Setup Wizard   |
|------------------------------------------------------------------------|------------------------------|------------------|
| S                                                                      | et Password                  | 1                |
| You may change the <b>admin</b> a password. Click <b>Next</b> to conti | ccount password by e<br>nue. | ntering in a new |
| Password                                                               | •••••                        | ]                |
| Verify Password                                                        | ••••                         | ]                |
|                                                                        |                              | <u>aan</u>       |
|                                                                        |                              | Back Next Exit   |

**Punkt 5 (Internetverbindung)** Bitte wählen Sie die Art Ihrer Internetverbindung aus:

| D-Link<br>Building Networks for People | DVG-2001S Setup Wizard                                                                                                    |
|----------------------------------------|----------------------------------------------------------------------------------------------------|
| Select                                 | Internet Connection Type (LAN)                                                                                               |
| Select the connection typ              | be to connect to your Internet access device. Click<br><b>Next</b> to continue.                                              |
| ⊙ Dynamic IP Address                   | Choose this option to obtain an IP address<br>automatically from your Internet access<br>device.(For most Cable modem users) |
| ◯ Static IP Address                    | Choose this option to set static IP<br>information provided to you by your Internet<br>access device.                        |
| OPP₀E                                  | Choose this option if your Internet access<br>device uses PPPoE.(For most DSL users)                                         |
|                                        | G 😏 🚺                                                                                                    |
|                                        | Back Next Exit                                                                                                    |

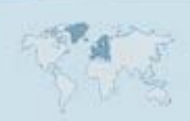

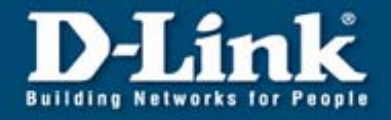

### Konfiguration mit einem Router

#### Punkt 5a (Dynamic IP Adress)

Sollten Sie einen vorkonfigurierten Router einsetzen, können Sie diesen Punkt auswählen und die DVG-2001S wird die Informationen (IP, Gateway, DNS) vom Router automatisch beziehen. Voraussetzung ist, dass der DHCP Server an Ihrem Router aktiv ist.

Hier brauchen Sie keine Daten eintragen, klicken Sie auf Next.

| D-La<br>Building Network                          | DVG-2001S Setup Wizard                                                                                                    |
|---------------------------------------------------|----------------------------------------------------------------------------------------------------|
|                                                   | Set Dynamic IP Address                                                                                                    |
| lf your int<br>name or s<br>Address<br>adapter to | ernet access device require you to enter a specific host<br>specific MAC address, please enter it in. The <b>Clone MAC</b><br>button is used to copy the MAC address of your Ethernet<br>o the DVG-2001S. Click <b>Next</b> to continue. |
| Host Name                                         | (optional)                                                                                                    |
| MAC                                               | 00 - 11 - 95 - eb - 87 - 3b (optional)                                                                                                    |
|                                                   |                                                                                                    |
|                                                   | G 😏 🚺                                                                                                    |
|                                                   | Back Next Exit                                                                                                    |
|                                                   |                                                                                                    |

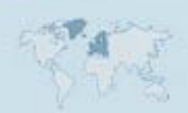

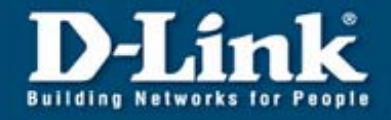

#### Punkt 5b (Wizard-Zugangsart Static IP)

Wählen Sie "Static IP Address" aus und tragen Sie im folgenden Fenster bei LAN IP Address eine IP-Adresse aus Ihrem IP-Bereich ein, z.B. wenn Ihr Router die IP-Adresse :192.168.0.1 mit der Subnetzmaske 255.255.255.0 hat, tragen Sie folgendes ein:

LAN IP Address: LAN Subnet Mask: LAN Gateway Address: Primary DNS Address: Secondary DNS Address: 192.168.0.124 255.255.255.0 192.168.0.1 (die IP-Adresse des Routers) 192.168.0.1 (die IP-Adresse des Routers) sofern Sie keinen 2. DNS-Server verwenden möchten, müssen Sie hier nichts weiter eintragen.

Klicken Sie anschließend auf Next.

| D-Link<br>Building Networks for People                                    | -             | VG-2       | 0018     | Setu      | p Wizard       |
|---------------------------------------------------------------------------|---------------|------------|----------|-----------|----------------|
| S                                                                         | et Si         | tatic IF   | Add      | ress      |                |
| Enter in the static IP informati<br>device. Click <b>Next</b> to continue | ion pro<br>a. | vided to ; | you by : | your inte | rnet access    |
| LAN IP Address                                                            | 192           | . 168      | . 0      | . 124     |                |
| LAN Subnet Mask                                                           | 255           | . 255      | . 255    | .0        |                |
| LAN Gateway Address                                                       | 192           | . 168      | . 0      | . 1       |                |
| Primary DNS Address                                                       | 192           | . 168      | . 0      | . 1       |                |
| Secondary DNS Address                                                     | 0             | . 0        | . 0      | . 0       | (optional)     |
|                                                                           |               |            |          |           | 3 2 1          |
|                                                                           |               |            |          |           | Back Next Exit |

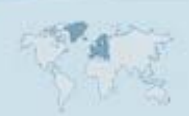

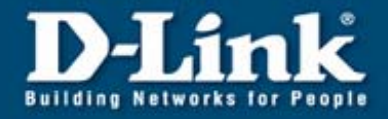

### Konfiguration mit einem DSL-Modem

Das DSL-Modem wird in diesem Falle nur für die DVG-2001S benutzt. Eine Internetverbindung von einem PC ist dann nicht möglich.

#### Punkt 5c (Wizard-Zugangsart PPPoE)

Wählen Sie PPPoE aus und tragen Sie die Benutzerdaten von Ihrem Provider ein, z.B. T-Online:

AnschlußkennungTonlinenummer0001@t-online.de Passwort: das von Ihrem Provider zugewiesene Kennwort

Bitte informieren Sie Sich über die Konfiguration der Providerdaten bei Ihrem Internetdienstanbieter oder wählen Sie unter <u>ftp.dlink.de/di/@general</u> Ihren Provider aus.

Bitte beachten Sie den Punkt 4 bezüglich des Administrator Passwortes.

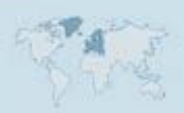

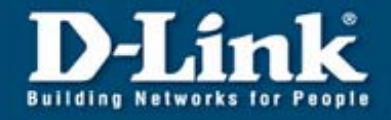

#### Punkt 6 (Wizard-VOIP-Settings)

Geben Sie die Zugangsdaten Ihres VOIP-Anbieters ein, in unserem Beispiel Sipgate. Klicken Sie auf Sip Server

Phone Number: Ihr VOIP-Benutzername/Identifizierung Server address: statische IP-Adresse oder Servername Ihres VOIP-Anbieters (z. B. bei Sipgate "sipgate.de") Authentification Username: Ihr VOIP-Benutzername/Identifizierung Password: geben Sie das zugehörige Kennwort ein Retype Password: geben Sie das Kennwort erneut ein

| Building Networks for People | DVG-20015 S   | etup Wizard    |
|------------------------------|---------------|----------------|
| Sin Sarvar O Daard           | VolP Settings |                |
| Sip server O reer            | Ureel         |                |
| Phone Number                 | 0123456789    |                |
| Server address               | 0.0.0.0       |                |
| Authentication Username      | 0123456789    |                |
| Password                     | •••••         |                |
| Retype Password              | •••••         |                |
|                              |               |                |
|                              |               | 3 3 🕕          |
|                              |               | Back Next Exit |

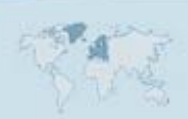

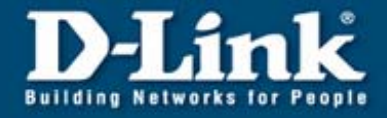

Klicken Sie anschließend auf Next und Restart.

Verbinden Sie das Gerät nach dem Restart mit Ihrem Router bzw. Modem, wenn dies noch nicht der Fall sein sollte.

| D-Link<br>Building Networks for People                                                                                        | Setup Wizard                                                       |
|----------------------------------------------------------------------------------------------------|--------------------------------------------------------------------|
| Setup Comple                                                                                                    | eted                                                               |
| The Setup Wizard has completed. Click on <b>Back</b><br>or mistakes. Click <b>Restart</b> to save the current se<br>DVG-2001S | to modify changes<br>and reboot the<br>CO O O<br>Back Restart Exit |

#### Punkt 7 (Hinweis)

Wenn Ihre SIP-Daten korrekt eingetragen sind und Ihr Router (bei PPPoE die DVG-2001S über ein Modem) online ist, wird Ihr Telefon innerhalb 1 Minute nach erfolgter Anmeldung beim SIP Provider einmal klingeln.

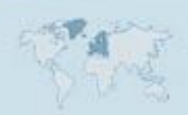

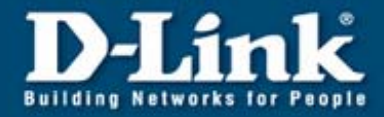

## Konfiguration des P2P

Nachdem Sie die IP-Adresse des Routers in Ihrem Browser aufgerufen haben, klicken Sie auf Advanced → VOIP und wählen Sie P2P aus. Tragen Sie die selbst ausgewählte Durchwahl (z.B. 22) für Ihr Telefon ein. Geben Sie bei User IP ebenfalls die gleiche Durchwahl (z.B. 22) ein. Anschließend tragen Sie die IP-Adresse vom Standort Ihres DVG-2001S oder eines VOIP-Telefons ein (entweder die IP-Adresse in Ihrem Netzwerk, wo das Telefon angeschlossen ist, oder eine feste IP-Adresse im Internet, welche Sie von Ihrem Provider zugewiesen bekommen haben). Belassen Sie die Portnummer auf 5060.

Bestätigen Sie die Einstellungen mit Apply und führen Sie anschließend einen Neustart durch (unter Tools  $\rightarrow$  Reboot auf reboot klicken).

## **Factory Reset**

Trennen Sie das Gerät vom Strom, halten Sie die Resettaste gedrückt und verbinden Sie dabei das Gerät wieder mit dem Strom. Lassen Sie die Resettaste nach 15 Sekunden los, bzw. wenn die Phone LED erlischt.

| Standard IP:  | 10.1.1.1 |
|---------------|----------|
| Benutzername: | admin    |
| Passwort:     | admin    |

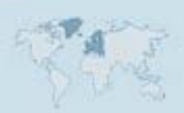